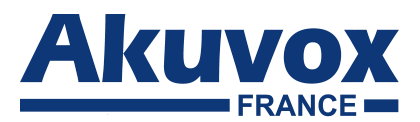

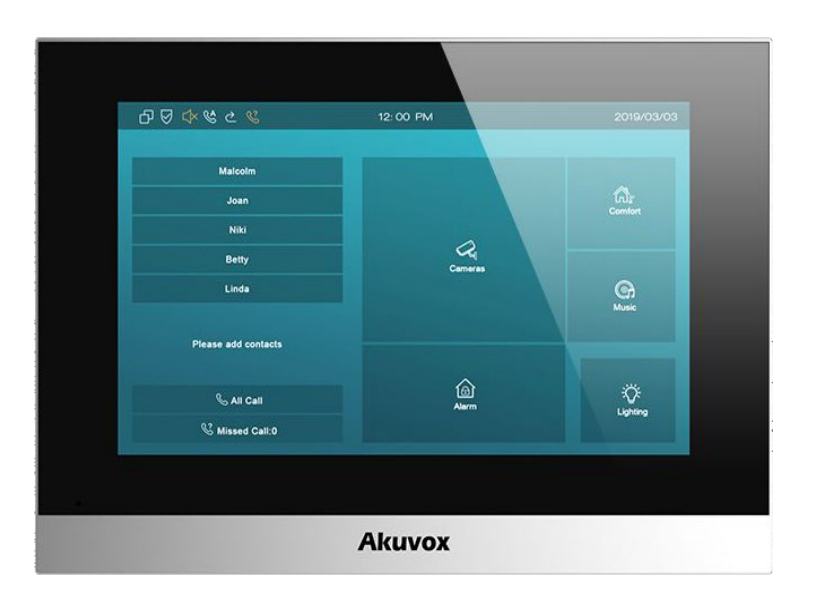

# Manuel d'utilisation du moniteur intérieur C315

# À propos de ce manuel

Merci d'avoir choisi le moniteur d'intérieur de la série C315 d'Akuvox. Ce manuel est destiné aux utilisateurs finaux qui doivent utiliser et configurer le moniteur intérieur.

**Remarque :** Veuillez vous référer au formulaire d'abréviation universelle à la fin du manuel lorsque vous rencontrez une lettre d'abréviation.

# Sommaire

| 1.Aperçu du produit                     |
|-----------------------------------------|
| 1.1. Description du produit             |
| 1.2. Connexion de puissance             |
| 2. Utilisation quotidienne              |
| 2.1. Faire un appel                     |
| 2.1.1. Appel du clavier numérique       |
| 2.1.2. Appel de l'annuaire téléphonique |
| 2.1.3. Appel du journal d'appel5        |
| 2.2. Recevoir un appel                  |
| 2.2.1. Recevoir un appel entrant        |
| 2.2.2. Au cours de la session           |
| 2.3. Vue en direct                      |
| 2.3.1. Vérification du moniteur         |
| 2.4. Message                            |
| 2.4.1. Message texte                    |
| 2.4.2. Création d'un message10          |
| 2.5. Armement                           |
| 2.5.1. Mode armement                    |
| 2.5.2. Désarmer le code 12              |
| 2.5.3. Journal d'alarme                 |
| 2.5.4. Statut                           |

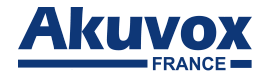

# 1. Vue d'ensemble du produit

## **1.1. Description du produit**

C315 est un moniteur intérieur IP basé sur Android avec un écran tactile. Il intègre des communications audio, l'armement du capteur de contrôle d'accès et l'obtention de flux vidéo à partir du téléphone de porte ou de la caméra IP.

Son système d'exploitation Android finement réglé permet de mieux répondre à l'habitude d'utilisation

de la population locale. Alimentés par celui-ci, les ports multiples C315, tels que les ports I/O et Bell, peuvent être utilisés pour intégrer facilement des systèmes d'armement externes, tels que le contrôleur de cloche et le détecteur d'alarme incendie, aidant à créer un contrôle holistique de la sécurité à domicile et du contrôle d'accès et donnant aux occupants un grand sentiment de sécurité. Il s'applique aux immeubles résidentiels à plusieurs étages ou aux villas.

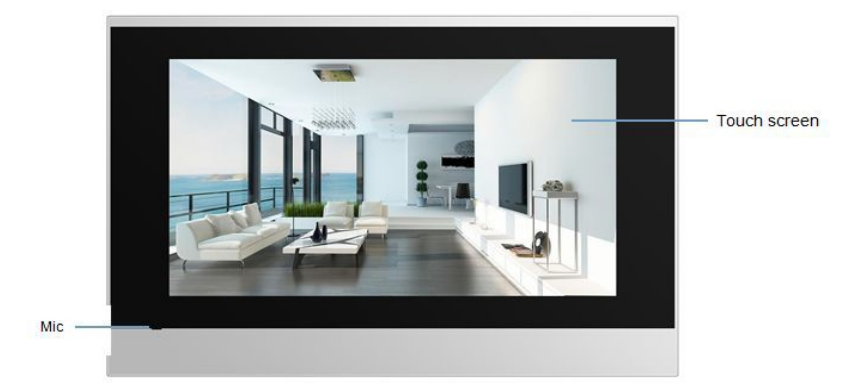

Figure 1.1-1 C315

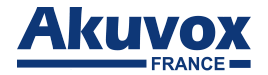

# **1.2.** Connexion électrique

**Ethernet (POE)** : Connecteur Ethernet (POE) qui peut fournir à la fois de l'énergie et une connexion réseau.

**RJ45(PON)** : Il s'agit d'un connecteur spécial pour fournir de l'énergie et du réseau pour la série E10.

**12V/GND** : Terminal externe d'alimentation électrique si poe n'est pas disponible.

RS485-A/B : Terminal RS485.

Bell/GND : Connectez une simple cloche de porte à deux fils. RelayA/B

(NO/COM/NC) : Terminal de contrôle relais.

**IO1-IO8/GND** : Connectez-vous avec différents détecteurs d'alarme pour 8 zones de sécurité.

Remarque : Le diagramme général de l'interface du moniteur intérieur n'est que pour référence.

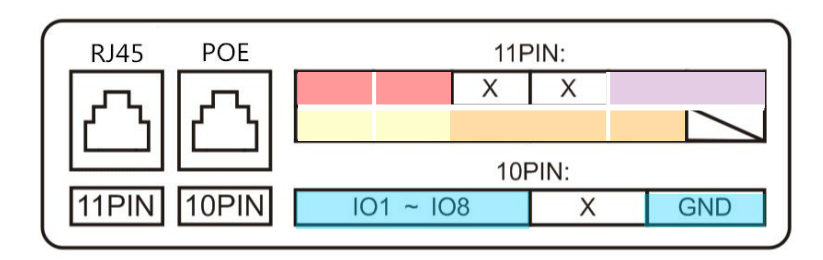

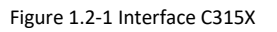

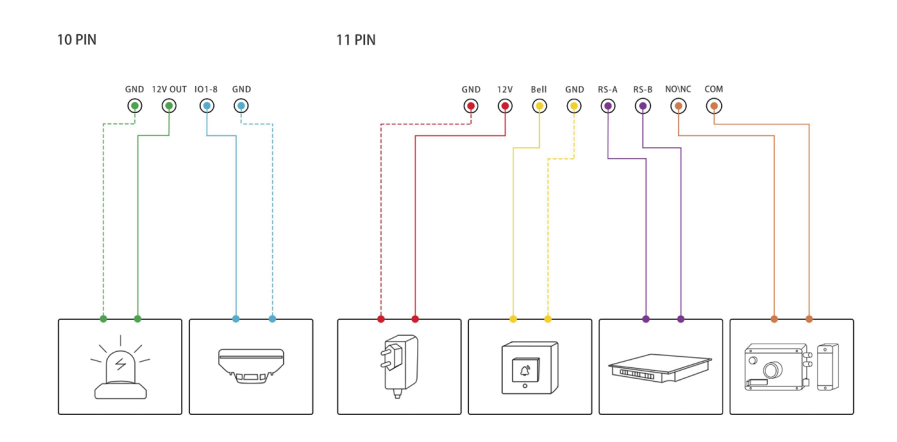

Figure 1.2-2 Interface générale

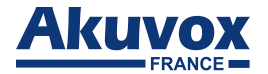

# 2. Utilisation quotidienne

## 2.1. Faire un appel

Il y a deux façons de passer un appel du moniteur intérieur à d'autres unités. Appelez depuis Intercom, Contact ou Call log.

#### 2.1.1. Appel à partir d'un clavier numérique

Appuyez sur Intercom sur la page d'accueil pour entrer dans l'interface du cadran pour

numéro directement.

Choisissez un compte de téléphone approprié ①. pour l'appel sortant. Remarque : Les comptes C315 supportent 2. Veuillez vous référer au chapitre 3.6.2 pour plus de paramètres de compte.

- Entrez le numéro pour appeler le clavier numérique 2.
- Appuyez sur la clé de cadran, les utilisateurs peuvent choisir l'appel audio ou l'appel vidéo ③ ④ pour composer.

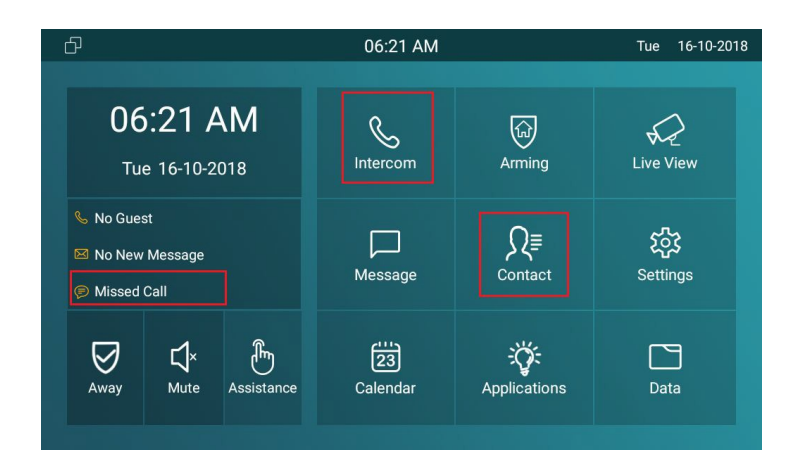

Figure 2.1-1 Méthode

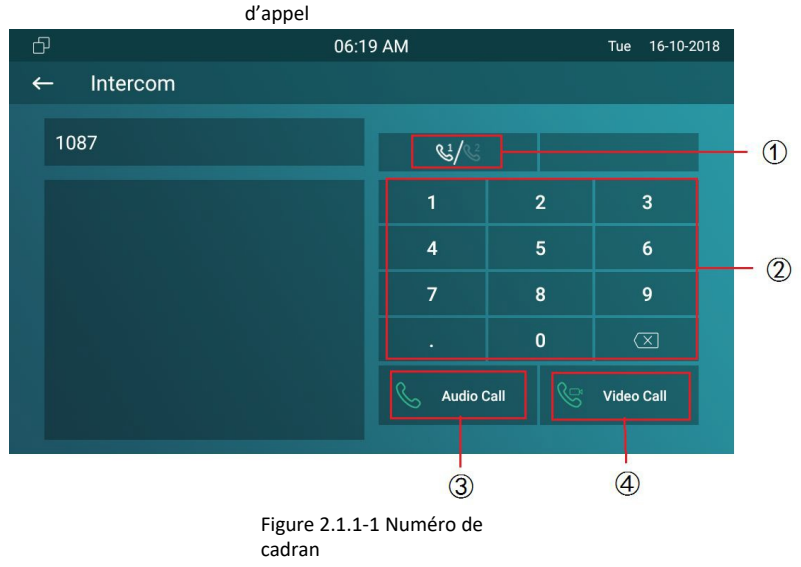

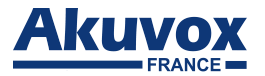

### 2.1.2. Appel à partir d'annuaire téléphonique

Entrez l'interface de contact pour passer un appel.

- C315X prend en charge la requête d'appariement floue ①.Pour rechercher la liste
- par nombre ou par alphabet.
- Faites défiler vers le haut ou vers le bas la liste de contacts préimportée (2) pour choisir le contact que vous souhaitez appeler.
- Sélectionnez le bon numéro de téléphone ③ du contact.
- Cliquez sur mode Audio ou Vidéo ④ ⑤ pour appeler.

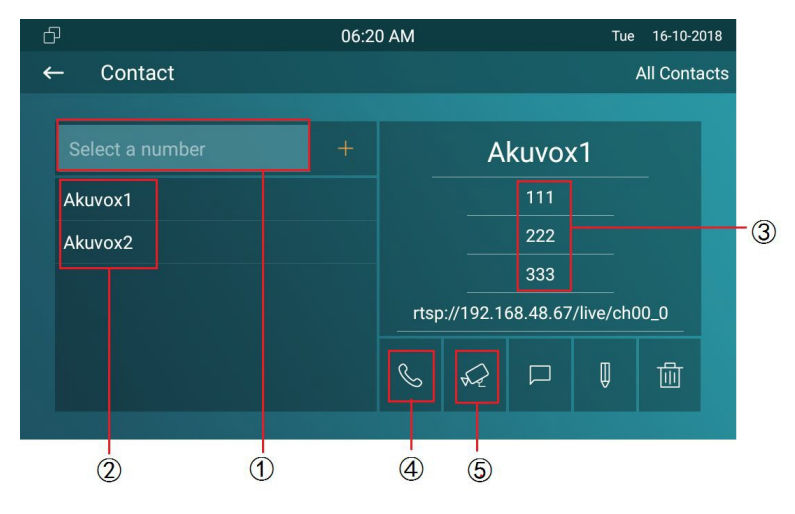

Figure 2.1.1-1 Annuaire téléphonique

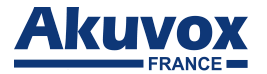

### 2.1.3. Appel à partir du journal d'appels

- Appuyez sur la note Miss Call ① pour entrer l'interface du journal d'appels.
- Vous pouvez également entrer l'interface Intercom pour vérifier le journal d'appels (2).
- Choisissez ensuite l'appel audio ou vidéo pour composer.

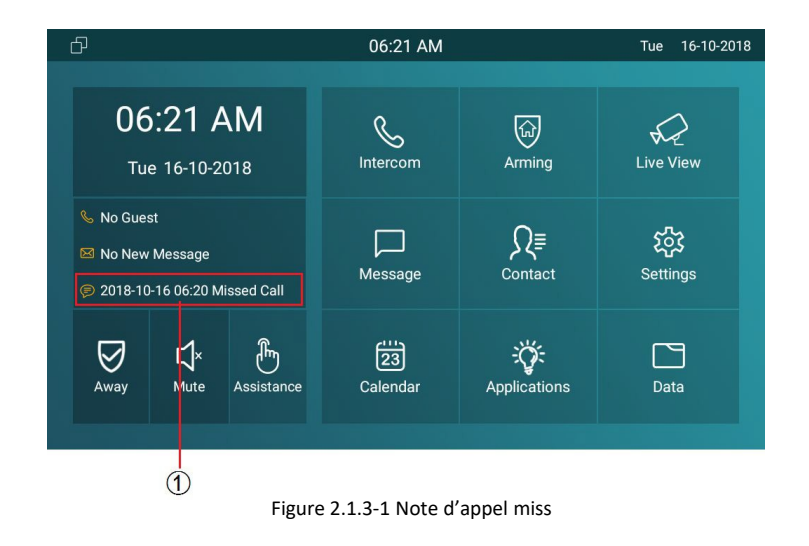

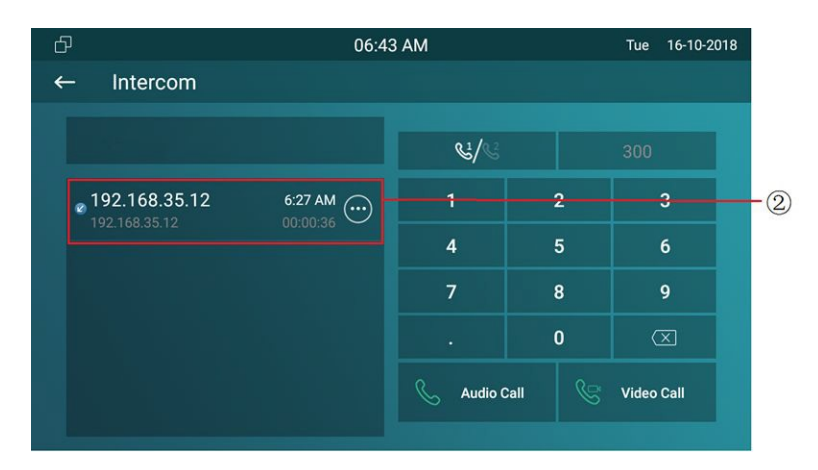

Figure 2.1.3-2 Miss log

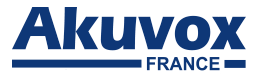

## 2.2 Recevoir un appel

#### 2.2.1. Réception d'un appel entrant

Il y aura un aperçu vidéo dans cette fenêtre, lorsque vous recevez un appel entrant.

- Appuyez sur la clé Vidéo ou Audio pour récupérer l'appel entrant.
- Appuyez sur Annuler pour rejeter l'appel entrant.
- Appuyez + ou pour ajuster le volume de tonalité de l'anneau dans le côté droit.

#### 2.2.2. Au cours de la session

La vidéo d'appel sera montrée dans cette fenêtre.

- Appuyez sur La clé Mute pour couper le son de l'appel actuel.
- Appuyez sur Capture pour capturer la capture d'écran du visiteur.
- Appuyez sur Déverrouiller pour déverrouiller le téléphone de porte correspondant.
- Appuyez sur Switch pour modifier l'appel vidéo ou audio.
- Appuyez sur Annuler l'icône pour raccrocher l'appel en cours.

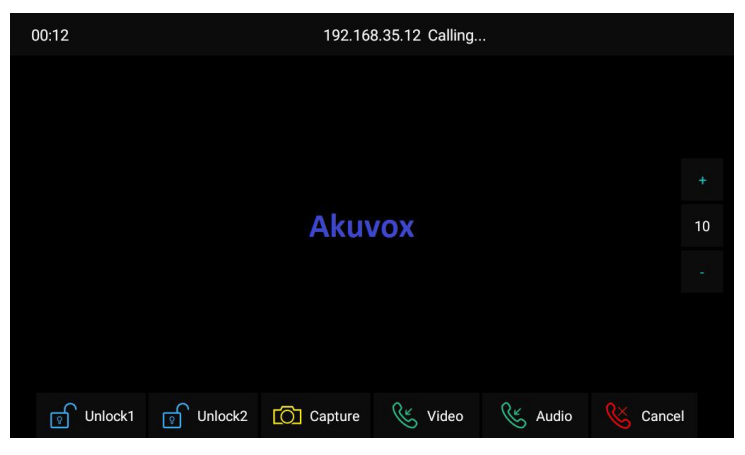

Figure 2.2.1-1 Recevoir un appel

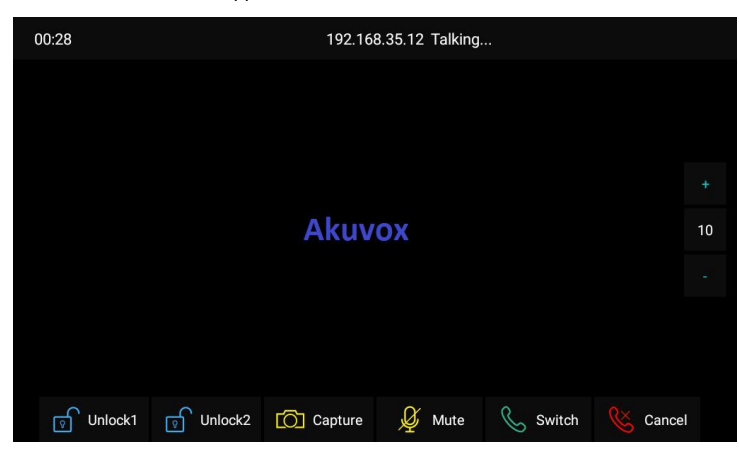

Figure2.2.1-1 Pendant la session

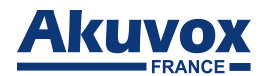

# 2.3. Vue en direct

La fonction de visualisation en direct est utilisée pour surveiller la vidéo en temps réel de l'IPC ou du portier à tout moment. Cliquez sur Live View dans la page d'accueil.

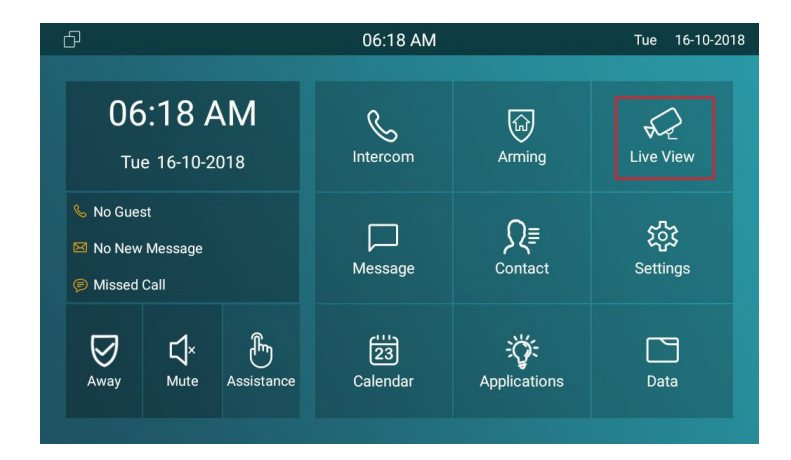

Figure 2.3-1 Vue en direct

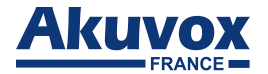

#### 2.3.1. Vérification du moniteur

Choisissez les appareils extérieurs de la liste .

La vidéo en temps réel du téléphone de porte ou iPC s'affichera à l'écran.

- Appuyez sur Déverrouiller pour ouvrir la porte qui se reliait à la porte
- Téléphone.
- Appuyez sur Capture pour prendre une photo à partir des appareils extérieurs.
- Appuyez sur Annuler pour quitter le moniteur.
- Appuyez sur le bouton Liste dans le coin inférieur droit pour changer les différentes vidéos en plein air.
- Appuyez sur la liste Monitor sur le côté droit pour choisir les vidéos en plein air.

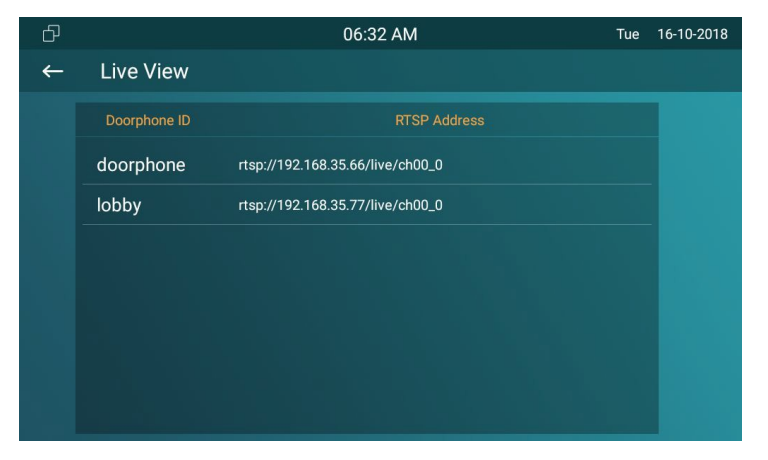

Figure 2.3.1-1 Liste de vue en direct

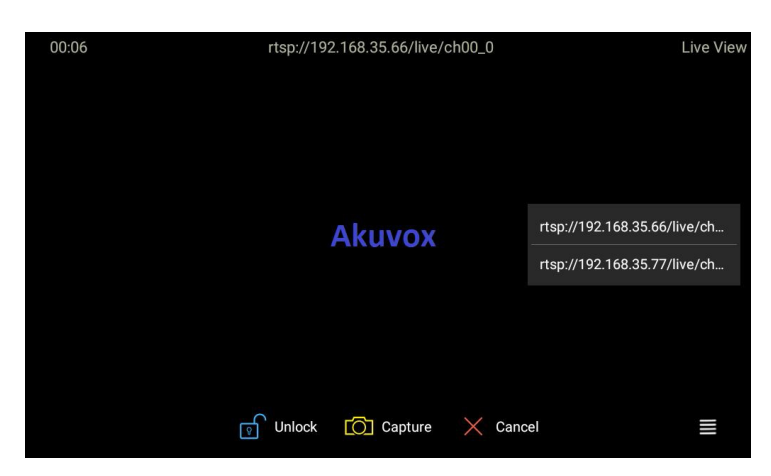

Figure 2.3.1-2 Vidéo en direct

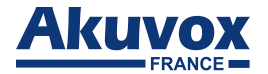

## 2.4. Message(s)

Message de presse (1) pour entrer l'interface du message. Ou il y aura une notification s'il y a un nouveau message, cliquez sur la notification nouveau message (2) pour vérifier directement.

#### 2.4.1. Message texte

En entrant l'interface de message, il s'agit d'une liste de messages texte. Utilisateurs peut vérifier le message que vous avez reçu ou ce que vous avez envoyé ici.

Sélectionnez un message pour vérifier le contenu.

Tenez celui des messages existé ①, il s'affichera supprimer prompt. Cliquez sur Sélectionnez Tous ② pour supprimer tous les messages. Cliquez sur Supprimer ③ pour supprimer le message que vous choisissez.

Cliquez sur Annuler la touche 4 pour annuler la suppression.

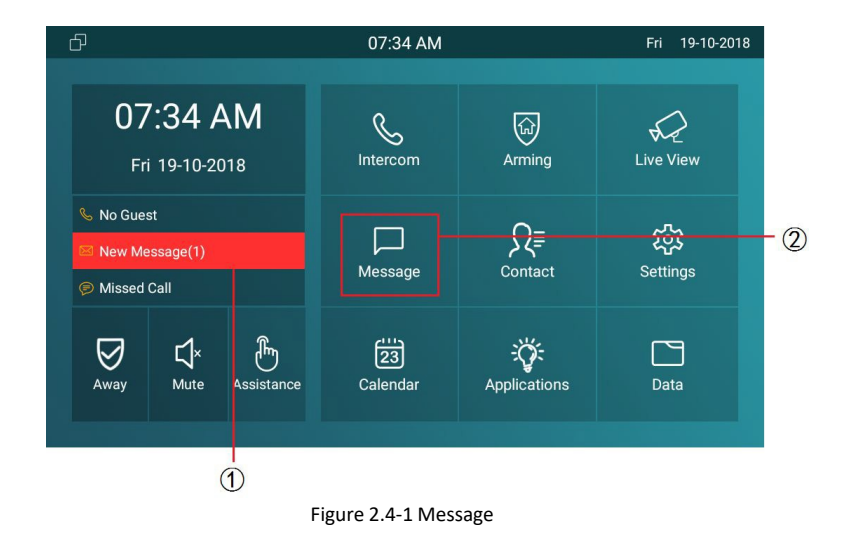

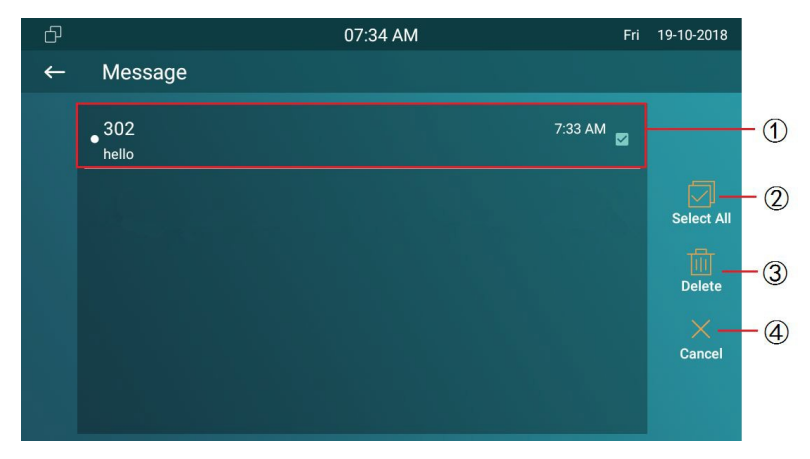

Figure 2.4-1 Modifier le message

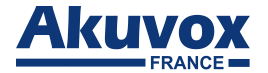

#### 2.4.2. Création d'un message

- Appuyez sur Nouvelle clé (1) pour créer un nouveau message.
- Choisissez le contact dans la liste de contacts 2 ou entrez manuellement le numéro de destination (3).
- Choisissez le message fréquemment utilisé (4), comme « Bonjour », « Aide ». Ou entrez le contenu du message que vous souhaitez envoyer (5)
- Sélectionnez le compte de ligne 1 ou de ligne 2 6 à envoyer.

Remarque : Les comptes C315 supportent 2. Veuillez vous référer au chapitre 3.6.2 pour plus de paramètres de compte. Appuyez sur Envoyer la clé (7) à envoyer.

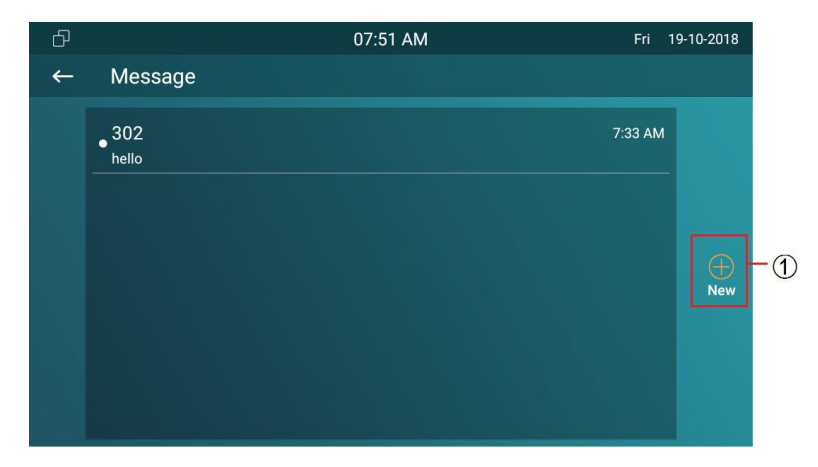

Figure 2.4.2-1 Créer un message

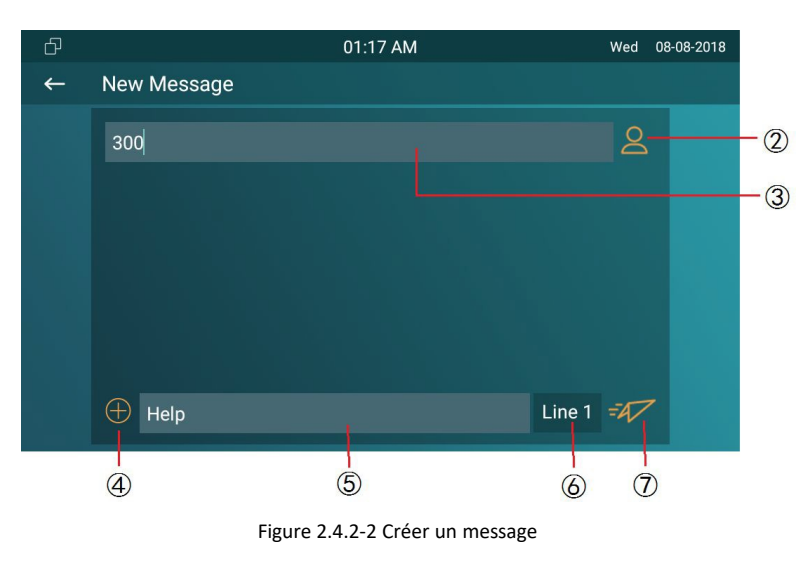

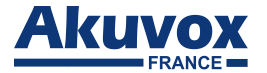

#### 2.5. Armement

Appuyez sur Armement pour entrer dans l'interface Armement. C315 prend en charge le mode 4, ils sont en mode Accueil, mode Nuit, Mode Away et mode désarmer.

#### 2.5.1. Mode armement

Aller sur le chemin Armement - Mode d'armement. Les utilisateurs peuvent voir l'ensemble des 8

zones et les types de capteurs correspondants. Glissez vers le bas pour vérifier plus d'informations dans cette interface.

Ajuster le délai de défense. Cela signifie que lorsque vous changez au mode d'armement à partir d'autres modes, il y aura 30 secondes de retard.

Pour configurer le délai d'alarme. Cela signifie que lorsque le capteur s'est déclenché, il y aura 90 secondes de retard pour annoncer la notification

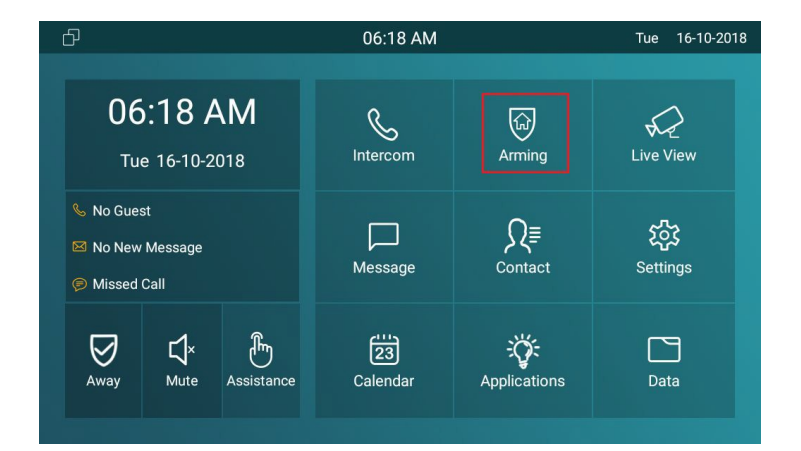

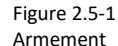

| đ     |             | 09:0      | 03 AM     | Th        | u 26-07-2018 |
|-------|-------------|-----------|-----------|-----------|--------------|
| ←     | Arming Mode |           |           |           | $\otimes$    |
|       | Home        | N         | ight      | Away      | /            |
| Zone  | Location    | Zone Type |           |           |              |
| Zone1 | Bedroom     | Infrared  | 90s delay | 90s delay | Disable      |
| Zone2 | Bedroom     | Infrared  | 90s delay | 90s delay | Disable      |
| Zone3 | Bedroom     | Infrared  | 90s delay | 90s delay | Disable      |
| Zone4 | Bedroom     | Infrared  | 90s delay | 90s delay | Disable      |
| Zone5 | Bedroom     | Infrared  | 90s delay | 90s delay | Disable      |

Figure 2.5-1 Mode d'armement

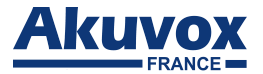

- L'état de la zone correspondante signifie si la zone est disponible ou non.
- Appuyez sur Enregistrer dans le coin supérieur droit pour enregistrer la modification.

#### 2.5.2. Désarmer le Code

Accédez au chemin Armement- Désarmer le Code pour entrer l'interface de paramètres de code de désarmer. Les utilisateurs peuvent modifier le code de désarmer ici.

Entrez le code de désarmer d'origine (1) d'abord, il est de 0000 par défaut.

Entrez le nouveau code de désarmement (2).

Entrez à nouveau le nouveau code de désarmer ③ pour confirmer. Appuyez sur Enregistrer pour enregistrer la modification.

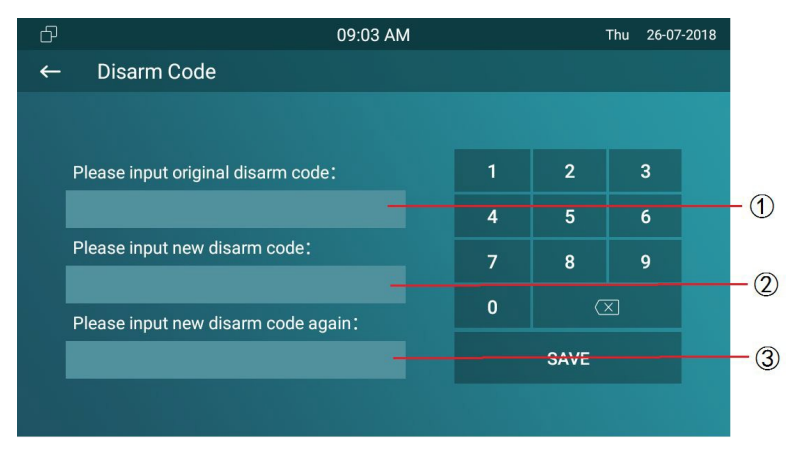

Figure 2.5.2-1 Désarmer le code

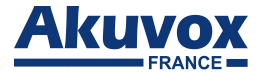

### 2.5.3. Journal d'alarme

Accédez au chemin Arming - Alarm Log pour entrer dans l'interface du journal d'alarme. Les utilisateurs peuvent voir le journal d'alarme ici, y compris l'emplacement, la zone, le type de zone et l'heure d'alarme.

- Tenez un journal d'alarme (1), il s'affichera supprimer prompt.
- Appuyez sur Sélectionnez Tous 2 et cliquez sur Supprimer 3
- Appuyez sur Annuler ④ pour annuler pour supprimer.

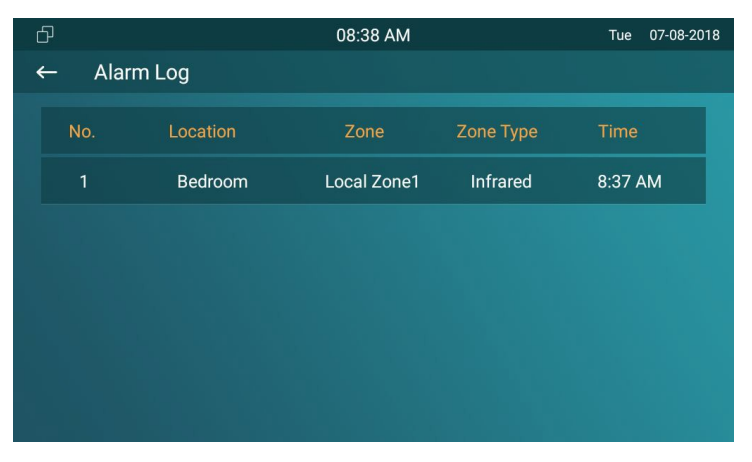

Figure 2.5.3-1 Carnet d'alarme

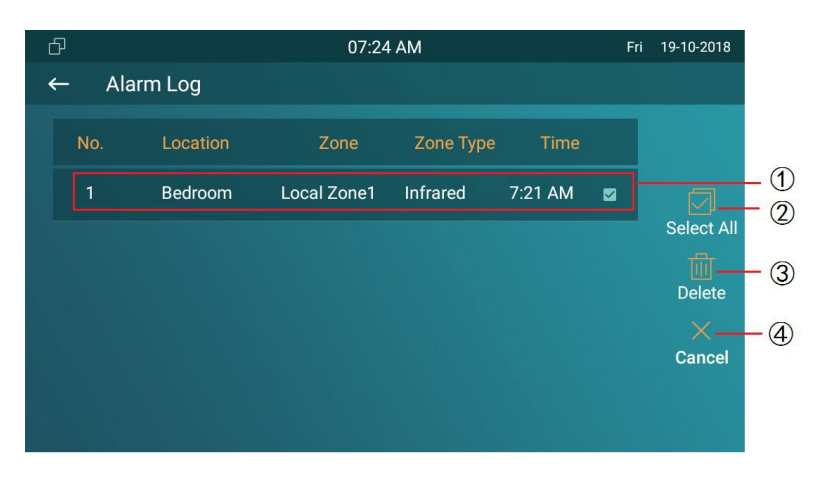

Figure 2.5.3-2 Modifier le journal d'alarme

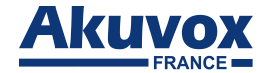

#### 2.5.4. Statut

Accédez à l'armement de chemin - Statut de zone pour entrer dans l'interface d'état de zone. Les utilisateurs peuvent vérifier l'état de chaque zone, y compris l'emplacement, le type de zone, le mode de déclenchement et l'état.

| đ |        |          | 08:36 AM  | т       | ue 07-08-201 | 8 |
|---|--------|----------|-----------|---------|--------------|---|
| * | – Zone | Status   |           |         |              |   |
|   | Zone   | Location | Zone Type | Trigger | Status       |   |
|   | Zone1  | Bedroom  | Infrared  | NC      | Disable      |   |
|   | Zone2  | Bedroom  | Infrared  | NC      | Disable      |   |
|   | Zone3  | Bedroom  | Infrared  | NC      | Disable      |   |
|   | Zone4  | Bedroom  | Infrared  | NC      | Disable      |   |
|   | Zone5  | Bedroom  | Infrared  | NC      | Disable      |   |
|   | Zone6  | Bedroom  | Infrared  | NC      | Disable      |   |

Figure2.5.3-1 État de la zone

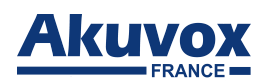

# **Abbréviations**

| ACS : Serveur de configuration automatique         | DNS-SRV : Enregistrement de service dans le système de noms |
|----------------------------------------------------|-------------------------------------------------------------|
| Auto: Automatique                                  | de domaine                                                  |
| AEC: Annulateurs d'écho acoustiques et de ligne    | FTP : Protocole de transfert de fichier                     |
| configurables                                      | GND : Terre                                                 |
| ACD : Distribution automatique des appels          | HTTP : Protocole de transfert hypertexte                    |
| Autop : Approvisionnement automatique              | HTTPS : Protocole de transfert hypertexte sécurisé          |
| AES : Standard d'encryptage avancé                 | IP : Protocole internet                                     |
| BLF : Champ de lampe occupé                        | ID : Identification                                         |
| COM : Commun                                       | IR : Infrarouge                                             |
| <b>CPE :</b> Équipement des locaux du client       | LCD : Affichage à cristaux liquides                         |
| <b>CWMP</b> : Protocole de gestion CPE WAN         | LED : Diode électro-luminescente                            |
| DTMF : Multifréquence double tonalité              | MAX : Maximum                                               |
| DHCP : Protocole de configuration d'hôte dynamique | NPD : Ne pas déranger                                       |
| DNS : Système de noms de domaines                  | POE : Alimentation par Ethernet                             |
|                                                    | PCMA : Modulation de code d'impulsion loi A                 |
|                                                    | <b>PCMU :</b> Modulation du code d'impulsion loi $\mu$      |

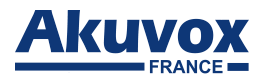

| PCAP : Capture de paquet                    | SIP : Séance d'initiation au protocoles                 |
|---------------------------------------------|---------------------------------------------------------|
| PNP : Brancher et utiliser                  | SNMP : Protocole de gestion de réseau simple            |
| <b>RFID</b> : Identification radiofréquence | STUN : Utilitaires de traversée de session pour NAT     |
| RTP : Protocole de transport en temps réel  | <b>SNMP</b> : Protocole de transfert de courrier simple |
| RTSP : Protocole de diffusion en temps réel | SDMC : Centre de gestion des appareils SIP              |
| MPEG : Groupe d'experts en images animées   | TR069 : Rapport technique069                            |
| MWI : Indicateur de message en attente      | TCP : Protocole de contrôle de transmission             |
| NO : Normalement ouvert                     | TLS : Sécurité de la couche de transport                |
| NC : Normalement connecté                   | TFTP : Protocole de transfert de fichiers trivial       |
| NTP : Protocole de temps réseau             | <b>UDP :</b> Protocole de datagramme utilisateur        |
| NAT: Traduction d'adresses réseau           | URL : Localisateur de ressources uniformes              |
| NVR : Enregistreur vidéo en réseau ONVIF :  | VLAN : Réseau local virtuel                             |
| Forum Open Network Video Interface          | WG : Wiegand                                            |

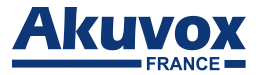

# **Contactez-nous**

Pour plus d'informations sur le produit, vous pouvez visiter notre site internet www.akuvox-france.fr, nous contacter

par mail à l'adresse suivante : contact@akuvox-france.fr ou bien nous appeler au +33 (0) 9 81 24 00 06.

Nous apprécions grandement vos commentaires sur nos produits.